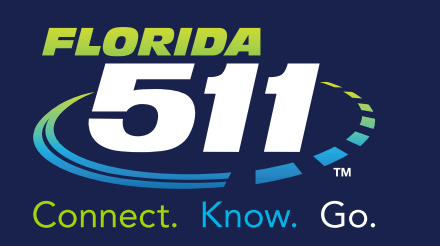

# MY FLORIDA 511 PERSONALIZED SERVICES

Travel Smart with the Florida 511 Mobile App – Connect. Know. Go.

### **Personalized Services**

- » Go to FL511.com.
- » Register for a "My Florida 511" account to save your custom routes and sign-up for personalized alerts.
- » To register, click "Register" at the top right of the page. Then fill in your name, email address, phone number, and create a password.
- » Creating and saving a route is easy. Enter the address for your starting point and destination. The website will provide driving directions for up to three routes. It will also display projected travel times, cameras along the routes, and incidents for each of the recommended routes. Choose the route you want, provide a name for the route in the box above the Drive Reset Save buttons, and click "Save."

"My Florida 511" features several alert options. Once a route is saved, hover over the "My Florida 511" button at the top of the page and select "Manage Routes & Alerts." For the route that you would like an alert added, please click the "Create Alert" in the line of the route you would like to add an alert for. Click "Create Alert" for the route of your choice.

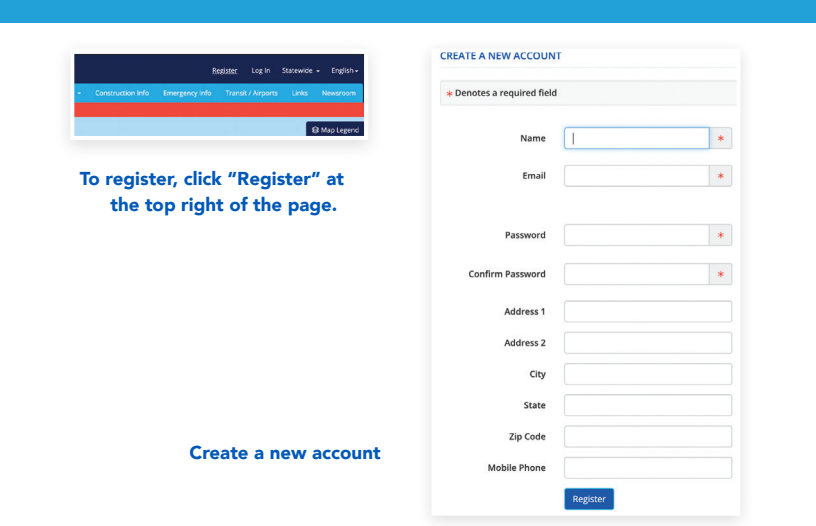

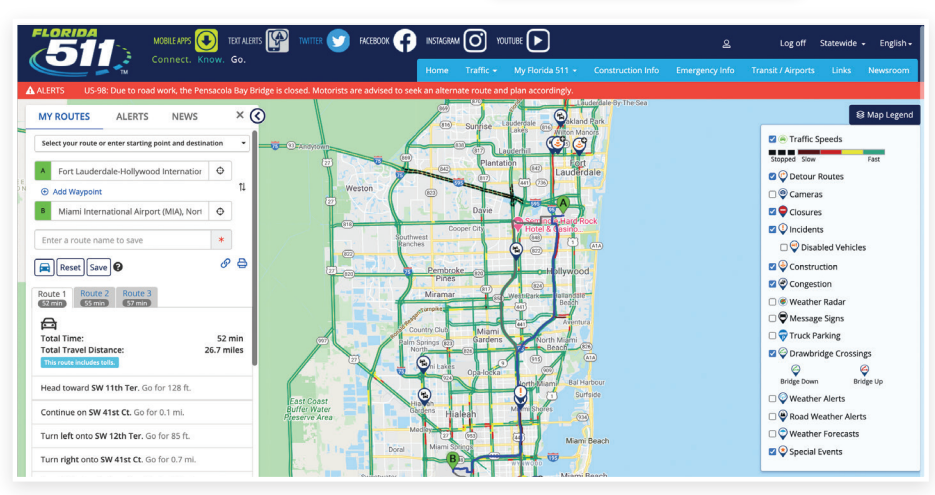

Creating and saving a route

| Traffic - My Florida 511 - Construct<br>smate route and<br>Savannah<br>Savannah<br>Manage Preferences<br>Manage My Cameras                           | tion Info                                           |                                      | YOUTUBE                 |        | ٩             | Log off | Statewide - | • Eng |
|----------------------------------------------------------------------------------------------------|-----------------------------------------------------|--------------------------------------|-------------------------|--------|---------------|---------|-------------|-------|
| M                                                                                                    | ruction with lane closure on US-17                  | at CR-209. Use caution in the area.  |                         |        |               |         |             |       |
| MANAGE ROUTES & ALERTS                                                                                                    |                                                     |                                      |                         |        |               |         |             |       |
| Manage My Routes                                                                                                    |                                                     |                                      |                         |        |               |         |             |       |
| Name                                                                                                    |                                                     | Posted Travel Time Curr              | ent Travel Time Distan  | 6      |               |         |             |       |
|                                                                                                    |                                                     | 2                                    | o 2.4 mil               |        | Create Mart   | Edia Da | lete        |       |
| work                                                                                                    |                                                     | 5 min 6 mi                           | 2.4 1108                | s View | create Alert  | cuit De |             |       |
| Work Create New Route                                                                                                    |                                                     | 3 min 6 mi                           | 2.4 000                 | s View | create Mert   | Euit De |             |       |
| Work Create New Route *All travel times are based on estimates when re                                                                               | eal time data is unavailable.                       | 3 min 6 mi                           | . 2.4.000               | s View | Create Alert  | Euit De |             |       |
| work Create New Route *Al travel times are based on estimates when re Monane MonAlest                                                                | eal time data is unavailable.                       | 3 тип 6 ти                           | 0 2,4100                | s View | Create Alert  | Eur De  |             |       |
| work Create New Route *All travel times are based on estimates when re Manage My Alerts Alert Name                                                   | eal time data is unavailable.<br>Route Name         | 3 mm 6 m                             | п <u></u> 2,4 ши        | s View | Туре          | Eur De  |             |       |
| work Create New Roote All travel times are based on estimates when re Manage My Alerts Alert Name work travel                                        | eal time data is unavailable.<br>Route Name<br>work | 3 mm o m<br>Schedule<br>8:00 AM → 10 | 00 AM on Mon, Tue, Wed, | s View | Type<br>Email | Edit    | t Delete    |       |
| work Create Heve Route *Al there Route *Al there forms are based on estimates when n Kanage My Alexts Alext Name work Travel Create Entangency Alext | ed time data is unavailable.<br>Route Name<br>work  | smm om<br>Schedule<br>8:00 AM → 10   | 00 AM on Mon, Tue, Wed, | s View | Type<br>Email | Edit De | t Delete    |       |

Create an Alert

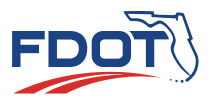

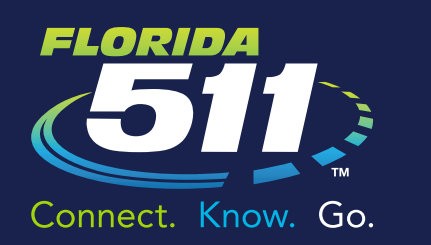

## MY FLORIDA 511 PERSONALIZED SERVICES

Travel Smart with the Florida 511 Mobile App – Connect. Know. Go.

#### **Required Fields**

- » Alert Name
- » **Events** (Incidents, Construction, Congestion, and Closures)
- » Notification Type (New Event, Event Update, and Event Cleared)
- » **Days of the week** you would like to receive notifications for this route
- » Set time period to receive notifications
- » Delivery options (By Email, By SMS/Text)

### **Optional Fields**

- » **Travel Time:** receive an alert when travel time for your route increases
- » **Traffic Speed:** receive an alert when the average speed along your route decreases
- » **Daily Alert Summary:** receive a daily summary of the alerts on your selected routes
- » Once you have registered, the "My Cameras" feature allows you to add your favorite cameras to a slideshow on the homepage. To do so, select "Cameras" on the map legend, click the camera you would like to add from the map, then click "Add."
- » You can also sign up for Emergency Alerts. An "Emergency Alert" provides you with information on severe weather, wildfires, weather-related road and bridge closures, as well as AMBER, Silver and Blue alerts. In the "Manage Routes & Alerts" section, click on "Create Emergency Alert" in the "Manage My Alerts" section. Decide the delivery option and the county or counties about which you would like to receive emergency alerts.

#### Travel Smart with the Florida 511 Mobile App – Connect. Know. Go.

| oute wante. nome                          | to Work                                                       |
|-------------------------------------------|---------------------------------------------------------------|
| * Required Field                          | 1                                                             |
| lert Name 粩                               |                                                               |
|                                           |                                                               |
| ravel Time                                |                                                               |
| leceive an alert whe                      | en travel time for your route increases by the following.     |
| None selected -                           |                                                               |
| raffic Speed                              |                                                               |
| eceive an alert whe                       | en the average speed along your route is below the following. |
| None selected -                           |                                                               |
| vents *                                   |                                                               |
| leceive an alert whe                      | en any of the following event types occur                     |
| None selected +                           |                                                               |
|                                           | )*                                                            |
| lotification Type(s                       |                                                               |
| otification Type(s<br>eceive an alert whe | en the following types of notifications occur                 |

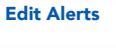

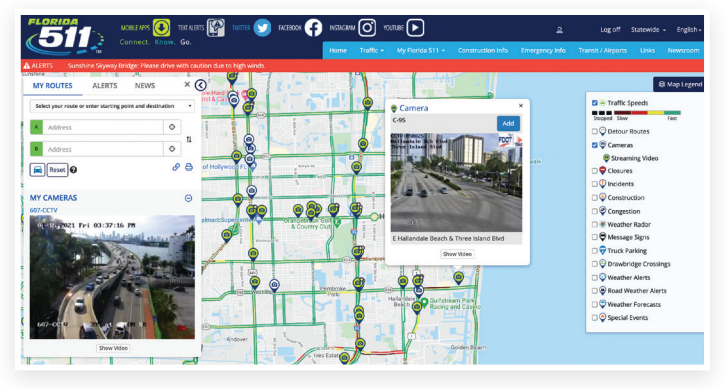

My Cameras

| intergency Al                    | en                                       |                                 |
|----------------------------------|------------------------------------------|---------------------------------|
| * Denotes a                      | required field                           |                                 |
| elect the day                    | ys of the week you would                 | like to receive notifications * |
| None selected                    |                                          | •                               |
| et time perio                    | od *                                     |                                 |
| 12:00 AM                         | to 12:00 AM                              |                                 |
| By SMS/Tex                       | kt                                       |                                 |
| lotification T<br>teceive an ale | 'ype(s) *<br>ert when the following type | s of notification occur         |
| None select                      | ed                                       | -                               |
| elect Region                     | s for Alert *                            |                                 |
|                                  | ed                                       | -                               |

**Emergency Alerts** 

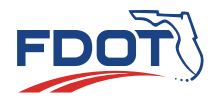